## Kayıt Numaralama Şablonları Destek Dokümanı

Kayıt numaralama şablonları hakkında ayrıntılı bilgiye bu dokümandan ulaşılır. Kayıt numaraları ile ilgili şablon işlemlerine **admin** ekranından kayıt numaralandırma şablonları seçeneği ile ulaşılır ve istenilen modül seçildikten sonra ekle seçeneği ile yeni numaralandırma şablonu eklenir.

| ø                                                                                                    | Administrator - Internet Explorer                                                                                                    |                                                                                                    | - 🗆 🗡         |
|----------------------------------------------------------------------------------------------------|----------------------------------------------------------------------------------------------------|----------------------------------------------------------------------------------------------------|---------------|
| R     0     82     8     10     10     40     80     80     80       Kayt Rumaralama Sablonian       Kayt Rumaralama Sablonian       Kayt Rumaralama Sablonian       Kayt Rumaralama Sablonian                                                                                                    | Markan (Muhasebe Fişi (Ana Hesap Plan)) Aciklama Kurum Tür/Kod                                                                                                    | Birim/Bağlı Kurum Bölüm Başlangıç Bitiş                                                                                              | 50            |
| Varlik Yönetimi     Image: Constraint of the constraint of the constraint of | Açıblama     Karum     Tar/Ked       61     201500000     i     *       Kayıt Numaralama Şablonu (Ür     Kayıt Numaralama Şablonu (Ür       Kod*     Açılama       Açılama     Image (Interpretation of the secondaria)       Genel     Fibre Seçendderi       İşlem Türüj/Kayıt Kodu       Başlarığı Numaras       Biş Numaras       Gişalama       Son Numara       Şablon tarımına uygun veritabanından makainum değeri al | itirm (Bogit Kurum) Bokum Bokum Bogiange Bitty<br>01/00/2015 01/01/201<br>rün Geliştirme Lisansı - Ticari Kullanımı Yasal Değildirl) |               |
| Veni mesajniz yok                                                                                                    | na ta                                                                                                    |                                                                                                    | Eaplet Yarges |

Açılan ekrandan ilgili tarih aralığı girilir.

**İşlem Türü/Kayıt Kodu** bölümünde numaralandırma, ilgili fişin türlerine göre yapılacak ise tür kayıt kodu girilmelidir. (İlgili şablon, satış faturalarından belirli bir fatura türü için yapılacak ise, toptan satış faturası 08 /varlık satış faturası 22 gibi, alan doldurulmalıdır. Bütün türler için geçerli olacak ise \* yıldız işareti kullanılmalıdır. )

| t             | Kayıt Numaralama Şablonu (Ürür                   | Geliştirme Lisansı - Ticari Kullanımı Yasal Değildir!) | - 🗆 🗡         |
|---------------|--------------------------------------------------|--------------------------------------------------------|---------------|
| Kod*          | 2015MUHASEBE_FISI                                |                                                        |               |
| Açıklama      | muhasebe fişi                                    |                                                        |               |
| Genel         | Filtre Seçenekleri Numara Bolumleri              |                                                        |               |
| İşlem Türü/   | Kayıt Kodu                                       | *                                                      |               |
| Başlangıç N   | lumarası                                         |                                                        |               |
| Bitiş Numar   | asi                                              |                                                        |               |
| Geçerlilik Ta | arihleri                                         |                                                        |               |
| Siralama      |                                                  | Sağdan sola (sayısal)                                  | •             |
| Son Numara    | a                                                |                                                        |               |
| Şablon        | tanımına uygun veritabanından maksimum değeri al |                                                        |               |
|               |                                                  |                                                        |               |
|               |                                                  |                                                        |               |
|               |                                                  |                                                        |               |
|               |                                                  |                                                        |               |
|               |                                                  |                                                        | Kaydet Vazgeç |
|               |                                                  |                                                        | * •           |

Filtre seçeneklerinden şablonun geçerli olması istenen kurum, kullanıcı, grup bilgileri girilir. İşlem, ilgili modülü kullanacak bütün kullanıcılar için geçerli ise kurum seçimi yeterlidir.

| ļ.                                      | Kayıt Numaralama Şablonu (                                                 | Ürün Geliştirme Lisansı - Ticari Kullanımı Yasal D | eğildir!) – 🗆 🗙               |
|-----------------------------------------|----------------------------------------------------------------------------|----------------------------------------------------|-------------------------------|
| Kod*<br>Açıklama<br>Genel               | 20 15MUHASEBE_FISI<br>muhasebe fişi<br>Filtre Seçenekleri Numara Bolümleri |                                                    |                               |
| İşlem Türü<br>Başlangıç f<br>Bitiş Numa | i/Kayıt Kodu<br>Numarası<br>rası                                           | *                                                  |                               |
| Geçerlilik T<br>Sıralama<br>Son Numar   | ra<br>na animna uvoun varitabanından maksimum değeri al                    | Sağdan sola (sayısal)                              | ×                             |
| Şabioi                                  | n tanımına uygun veritabanından maksimum degen ai                          |                                                    |                               |
|                                         |                                                                            |                                                    |                               |
|                                         |                                                                            |                                                    | <u>K</u> aydet <u>V</u> azgeç |

Numara Bölümleri kısmından eğer özellik tipi seçilecek ise (gün, ay, yıl vb) tür kısmı Gruplandırılmış Artırımlı seçil melidir.

Numara bölümü türünde **Artırımlı** seçili ise veritabanındaki kayıtlı numarayı 1 arttırarak yeni numarayı verir. ( sitemde 1, 2, 3, 4, 5 numaralı kayıtlar mevcut ve siz 4 ve 5 numaralı kaydı silerseniz ve yeni bir kayıt eklemeniz durumunda 4 nolu numarayı atayarak devam eder.) Eğer özellik tipi seçilecekse ve (gün, ay, yıl vb.) tür kısmı **Sa bit**, numara bölümünde de tür **Artırımlı** ise sistem veritabanında verilen en büyük numarayı 1 artırarak atamaya devam eder. (Sistemde 1, 2, 3, 4, 5 numaralı kayıtlar mevcut ve siz 4 ve 5 numaralı kaydı silerseniz ve yeni bir kayıt eklemeniz durumunda 6 nolu numara ile devam eder.

| 00      | 2015MUHAS      | EBE_FISI       |                         |           |       |        |                       |             |   |
|---------|----------------|----------------|-------------------------|-----------|-------|--------|-----------------------|-------------|---|
| çıklama | muhasebe f     | şi             |                         |           |       |        |                       |             |   |
| Genel   | Filtre Seçenek | leri Numara B  | lölümleri               |           |       |        |                       |             |   |
| •       | Türü           | Uzunluk (kar.) | Özellik                 | Başlangıç | Bitiş | Boşluk | Sıralama              | Sıfırlayan* | T |
| 1       | Sabit          | 0              | <belirsiz> 🔻</belirsiz> |           |       | 0      | Sağdan sola (sayısal) |             |   |
| 2       | Sabit          | 0              | <belirsiz></belirsiz>   |           |       | 0      | Sağdan sola (sayısal) |             | ٦ |
| 3       | Sabit          | 0              | <belirsiz></belirsiz>   |           |       | 0      | Sağdan sola (sayısal) |             |   |
| 4       | Sabit          | 0              | <belirsiz></belirsiz>   |           |       | 0      | Sağdan sola (sayısal) |             |   |
| 5       | Sabit          | 0              | <belirsiz></belirsiz>   |           |       | 0      | Sağdan sola (sayısal) |             |   |
| 6       | Sabit          | 0              | <belirsiz></belirsiz>   |           |       | 0      | Sağdan sola (sayısal) |             |   |
| 7       | Sabit          | 0              | <belirsiz></belirsiz>   |           |       | 0      | Sağdan sola (sayısal) |             |   |
| 8       | Sabit          | 0              | <belirsiz></belirsiz>   |           |       | 0      | Sağdan sola (sayısal) |             |   |
| 9       | Sabit          | 0              | <belirsiz></belirsiz>   |           |       | 0      | Sağdan sola (sayısal) |             |   |
| 10      | Sabit          | 0              | <belirsiz></belirsiz>   |           |       | 0      | Sağdan sola (sayısal) |             |   |
| 11      | Sabit          | 0              | <belirsiz></belirsiz>   |           |       | 0      | Sağdan sola (sayısal) |             |   |
| 12      | Sabit          | 0              | <belirsiz></belirsiz>   |           |       | 0      | Sağdan sola (sayısal) |             |   |
| 13      | Sabit          | 0              | <belirsiz></belirsiz>   |           |       | 0      | Sağdan sola (sayısal) |             |   |
| 14      | Sabit          | 0              | <belirsiz></belirsiz>   |           |       | 0      | Saŭdan sola (savisal) | 8           |   |

Numara bölümü tabındaki girilen türler için başlangıç ve bitiş değerleri girilmesi zorunludur. (Örnek: Başlangıç 00001 bitiş 99999 gibi)

Kayıt Numaralama İşlemine Sistem Ayarları-İşlemler-Kayıt Numaralama ile ulaşılır.

## ÖRNEK 1:

ÜRETİMDEN GİRİŞ FİŞİ (UGFYIL\_00000)

|      | UGF2015           |                |                       |           | 1 <sup>°</sup> |          |                                   |         |      |   |
|------|-------------------|----------------|-----------------------|-----------|----------------|----------|-----------------------------------|---------|------|---|
| Jama | UGF               |                |                       |           | J              |          |                                   |         |      |   |
| nel  | Filtre Seçenekle  | ri Numara E    | ölümleri              | Bachagara | Ditta          | Perchula | Gualana                           | C.f.da  |      |   |
|      | Cabit             | Ozuniuk (kar.) | Cellicia              | Daşlangiç | DICIŞ          | DOŞIUK   | Sirdiama<br>Saădap cola (caurcal) | Siliria | yan. | - |
| 2    | Gruplanmis artiru | 4              | VI                    | 2015      | 2015           | 0        | Saŭdan sola (savisal)             |         | -    | - |
| 3    | Sal.3             | 1              | <belirsiz></belirsiz> | 2015      | 2010           | 0        | Saŭdan sola (savisal)             |         | -    | 1 |
| 4    | Artırımlı         | 5              | <belirsiz></belirsiz> | - 00001   | - 99999        | 0        | Saŭdan sola (savisal)             |         | -    | 1 |
| 5    | Sabit             | 0              | <belirsiz></belirsiz> |           |                | 0        | Saŭdan sola (savisal)             |         | -    | 1 |
| 6    | Sabit             | 0              | <belirsiz></belirsiz> |           |                | 0        | Sağdan sola (sayısal)             |         | -    | 1 |
| 7    | Sabit             | 0              | <belirsiz></belirsiz> |           |                | 0        | Sağdan sola (sayısal)             |         | 1    | 1 |
| 8    | Sabit             | 0              | <belirsiz></belirsiz> |           |                | 0        | Sağdan sola (savısal)             |         | 1    | 1 |
| 9    | Sabit (15)        | 0              | <belirsiz></belirsiz> |           |                | 0        | Sağdan sola (savısal)             |         | 1    | 1 |
| 10   | Sabit             | 0              | <belirsiz></belirsiz> |           |                | 0        | Sağdan sola (sayısal)             |         | 1    | 1 |
| 11   | Sabit             | 0              | <belirsiz></belirsiz> |           |                | 0        | Sağdan sola (sayısal)             |         | 1    | 1 |
| 12   | Sabit             | 0              | <belirsiz></belirsiz> |           |                | 0        | Sağdan sola (sayısal)             |         | 1    | 1 |
| 13   | Sabit             | 0              | <belirsiz></belirsiz> |           |                | 0        | Sağdan sola (sayısal)             |         | 1    | 1 |

Yukarıdaki tanımlama şekli ile "kayıt numaralama işlemi" çalıştırıldığında ve başlangıç tarihi 01.01.2022 verildiğinde bu tarihten itibaren oluşturulan fişler aşağıdaki gibi numaralanmaktadır. Yeni bir fiş eklenmek istediğinde sistemde kayıtlı olan son numarayı bir artırıp UGF2015\_00007 şeklinde yeni fişi numaralandıracaktır.

| lalzeme Fişleri                                                                 | 8 Malzeme Fişi (13                                               | 3) Üret 🙁                                                                                         |                                                                                                    |                                                                                                    |                                                                     |                                                                                                    |              |                         |
|---------------------------------------------------------------------------------|------------------------------------------------------------------|---------------------------------------------------------------------------------------------------|----------------------------------------------------------------------------------------------------|----------------------------------------------------------------------------------------------------|---------------------------------------------------------------------|----------------------------------------------------------------------------------------------------|--------------|-------------------------|
|                                                                                 |                                                                  | ~                                                                                                 | 🖅 filtreleri aç                                                                                                    | kaydet temizle filtr                                                                                                    | e listesi                                                           |                                                                                                    |              |                         |
| Tarih                                                                           | * Türü                                                           | F                                                                                                 | Fiş No                                                                                                    | Durum                                                                                                    | Belge No                                                            | Çıkış Ambarı                                                                                                    | Giriş Ambarı | Tutar                   |
|                                                                                 |                                                                  |                                                                                                   |                                                                                                    |                                                                                                    |                                                                     |                                                                                                    |              |                         |
| 21/03/2022                                                                      | (13) Üretimden Giriş Fişi                                        | U                                                                                                 | GF2022-00001                                                                                                    | Onaylanmış                                                                                                    |                                                                     |                                                                                                    |              |                         |
| 21/03/2022                                                                      | (13) Üretimden Giriş Fişi                                        | 0                                                                                                 | GF2022-00002                                                                                                    | Onaylanmış                                                                                                    |                                                                     |                                                                                                    |              |                         |
|                                                                                 |                                                                  |                                                                                                   |                                                                                                    |                                                                                                    |                                                                     |                                                                                                    |              |                         |
|                                                                                 |                                                                  |                                                                                                   |                                                                                                    |                                                                                                    |                                                                     |                                                                                                    |              |                         |
|                                                                                 |                                                                  |                                                                                                   |                                                                                                    |                                                                                                    |                                                                     |                                                                                                    |              |                         |
|                                                                                 |                                                                  |                                                                                                   |                                                                                                    |                                                                                                    |                                                                     |                                                                                                    |              |                         |
|                                                                                 |                                                                  |                                                                                                   |                                                                                                    |                                                                                                    |                                                                     |                                                                                                    |              |                         |
|                                                                                 |                                                                  |                                                                                                   |                                                                                                    |                                                                                                    |                                                                     |                                                                                                    |              |                         |
| erre Fieled                                                                     | A Malazza Etc. (12) Dect. 8                                      |                                                                                                   |                                                                                                    |                                                                                                    |                                                                     |                                                                                                    |              |                         |
| eme rişien                                                                      | Maizeme Figi (15) Oret 8                                         |                                                                                                   |                                                                                                    |                                                                                                    |                                                                     |                                                                                                    |              |                         |
|                                                                                 |                                                                  |                                                                                                   |                                                                                                    |                                                                                                    |                                                                     |                                                                                                    |              |                         |
|                                                                                 | v                                                                | 🖅 🖅 filtreleri aç                                                                                 | kaydet temizle                                                                                                    | filtre listesi                                                                                                    |                                                                     |                                                                                                    |              |                         |
| Tarih *                                                                         | Türü                                                             | Fiş No                                                                                            | kaydet temizle<br>Durum                                                                                                    | filtre listesi<br>Belge No                                                                                                    | Çıkış Ambarı                                                        | Giriş Ambarı Tutar                                                                                                    |              |                         |
| Tarih *                                                                         | Tũrũ                                                             | F filtreleri aç                                                                                   | kaydet temizle<br>Durum                                                                                                    | filtre listesi<br>Belge No                                                                                                    | Çıkış Ambarı                                                        | Giriş Ambarı Tutar                                                                                                    |              |                         |
| Tarih *                                                                         | Türü<br>(13) Üretimden Giriş Fişi                                | Fiş No                                                                                            | kaydet temizle<br>Durum<br>Onaylanmış                                                                                                    | filtre listesi<br>Belge No                                                                                                    | Çıkış Ambarı                                                        | Giriş Ambarı Tutar                                                                                                    |              |                         |
| Tarih *<br>21/03/2022 ((<br>21/03/2022 ()                                       | Türü<br>(13) Üretimden Giriş Fişi<br>(13) Üretimden Giriş Fişi   | <ul> <li>Filtreleri aç</li> <li>Fiş No</li> <li>UGF2022-00001</li> <li>UGF2022-00002</li> </ul>   | kaydet temizle Durum Onaylanmış Onaylanmış                                                                                                    | filtre listesi<br>Belge No                                                                                                    | Çıkış Ambarı                                                        | Girîş Ambarı Tutar                                                                                                    |              |                         |
| Tarih *<br>21/03/2022 (<br>21/03/2022 (                                         | Türü<br>(13) Üretimden Girlş Fişi<br>(13) Üretimden Girlş Fişi   | Fiş No<br>UGF2022-00001<br>UGF2022-00002                                                          | kaydet temizle Durum Onaylanmış Onaylanmış Istenter • Dürente •                                                                                                    | filtre listesi Belge No Panotana + Vari Åttanne + Va                                                                                                 | Çıkış Ambarı                                                        | Giriş Ambarı Tutar                                                                                                    |              |                         |
| Tarih         *           21/03/2022         (           21/03/2022         (   | Türü<br>(13) Üretmden Giriş Fişi<br>(13) Üretimden Giriş Fişi    | <ul> <li>F filtreleri aç</li> <li>Fiş No</li> <li>UGF2022-00001</li> <li>UGF2022-00002</li> </ul> | kaydet temizle<br>Durum<br>Onaylanmış<br>Onaylanmış<br>İşlemler • Düzenle •                                                                                                    | filtre listesi<br>Belge No<br>Rapodama + Vari Aktarme + Ya                                                                                           | Çıkış Ambarı<br>dım + İndirilen Dosyalar                            | Giriş Ambarı Tutar                                                                                                    |              |                         |
| Tarih         *           21/03/2022         (           21/03/2022         (   | Türü<br>(13) Üretimden Giriş Fişi<br>(13) Üretimden Giriş Fişi   | F filtreleri aç                                                                                   | kaydet temizle<br>Durum<br>Onaylanmış<br>Onaylanmış<br>İşləmlər = Düzənlə =<br>Malzeme Fişleri                                                                                                    | filtre listesi Belge No Raporlama • Vari Aktarma • Ya * Malzeme Figi (13)                                                                            | Çıkış Ambarı<br>dm = İndrilen Dovyalar<br>Öretimden Giriş Fişi. (2) | Giriş Ambarı Tutar                                                                                                    |              |                         |
| Tarih         *           21/03/2022         (           21/03/2022         (   | Türü<br>(13) Üretimden Giriş Fişi<br>(13) Üretimden Giriş Fişi   | <ul> <li>Finitreleri aç</li> <li>Fiş No</li> <li>UGF2022-00001</li> <li>UGF2022-00002</li> </ul>  | kaydet temizle<br>Durum<br>Onaylanmış<br>Onaylanmış<br>İşlemler = Düzenle =<br>Malzeme Fişleri                                                                                                    | filtre listesi<br>Belge No<br>Raporlama + Vari Aktarms + Ya<br>* Matzerme Figi (13)                                                                  | Çıkış Ambarı<br>dm = İndrilen Dovyalar<br>Öretimden Girlş Fişi      | Giriş Ambarı Tutar                                                                                                    |              |                         |
| Tarih         1           21/03/2022         ()           21/03/2022         () | Türü<br>(13) Üretimden Giriş Fişi<br>(13) Üretimden Giriş Fişi   | <ul> <li>F filtreleri aç</li> <li>Fiş No</li> <li>UGF2022-00001</li> <li>UGF2022-00002</li> </ul> | kaydet temizle<br>Durum<br>Onaylanmış<br>Onaylanmış<br>İşlemler = Düzerle =<br>Malzeme Fişleri<br>No*                                                                                                    | filtre isstesi<br>Beige No<br>Raporlama + Vari Aktanna + Ya<br>Malzeme Figi (13)<br>UGF-2022-00003                                                   | Çıkış Ambarı<br>dm ə İndrilen Donyalar<br>Üretimden Giriş Fişi 🔘    | Giriş Ambarı Tutar                                                                                                    | 1000         | 405                     |
| Tarih         1           21/03/2022         ()           21/03/2022         () | Türü<br>(13) Üretimden Giriş Fişi<br>(13) Üretimden Giriş Fişi   | <ul> <li>F filtrelei aç</li> <li>Fig No</li> <li>UGF2022-00001</li> <li>UGF2022-00002</li> </ul>  | kaydet temizle<br>Durum<br>Onaylanmış<br>Onaylanmış<br>İşlenilər = Düzənlə =<br>Maizeme Fişleri<br>No*<br>Tarih*                                                                                            | filtre istesi  Beige No  Raporlama * Vari Aktarns * Ya  Matzeme Figi (13)  UGF2022-00003  21/03/2022                                                 | Çıkış Ambarı<br>dm = İndrilen Doyalar<br>Üretimden Giriş Fişi O     | Giriş Ambarı Tutar                                                                                                    | 1000         | - 60<br>- 60<br>- 60    |
| Tarih *<br>21/03/2022 ((<br>21/03/2022 ()                                       | Türü<br>(13) Üretimden Giriş Fişi<br>(13) Üretimden Giriş Fişi   | <ul> <li>F filtrelei aç</li> <li>Fig No</li> <li>UGF2022-00001</li> <li>UGF2022-00002</li> </ul>  | kaydet temizle<br>Durum<br>Onaylanmış<br>Onaylanmış<br>Malzeme Fişleri<br>No*<br>Tarih*<br>Saat                                                                                                    | filtre istesi  Belge No  Raporlama * Veri Altannı * Ya  Malzeme Fişi (13)  UGF2022-00003  21/03/2022  22:49                                          | Çıkış Ambarı<br>dım • İndrilen Doxyalar<br>Üretimden Giriş Fişi 🗿   | Giriş Ambarı Tutar                                                                                                    | 1000         |                         |
| Tarih         *           21/03/2022         ((           21/03/2022         (  | Türü<br>(13) Üretimden Giriş Fişi<br>(13) Üretimden Giriş Fişi   | <ul> <li>F filtreleri aç</li> <li>Fig No</li> <li>UGF2022-00001</li> <li>UGF2022-00002</li> </ul> | kaydet temizle<br>Durum<br>Onaylanmış<br>Onaylanmış<br>Malzeme Fişleri<br>No"<br>Tarih"<br>Saat<br>Özel Kod                                                                                                 | Filtre Istesi Belge No Raporlana + Veri Attamu + Ya Malzeme Figi (13) UGF2022-00002 21/03/2022                                                       | Çıkış Ambarı<br>dm • İndrilen Dovyslar<br>Üretimden Giriş Fişi O    | Giriş Ambarı Tutar                                                                                                    | 1000         | - 445<br>- 445<br>- 445 |
| Tarih         *           21/03/2022         (           21/03/2022         (   | Türü<br>(13) Üretimden Girliş Fişi<br>(13) Üretimden Girliş Fişi | <ul> <li>F filtreleri aç</li> <li>Fig No</li> <li>UGF2022-00001</li> <li>UGF2022-00002</li> </ul> | kaydet temizle<br>Durum<br>Onaylanmış<br>Onaylanmış<br>Naylarme Fişleri<br>No*<br>Tarih*<br>Sast<br>Ozel Kod<br>Yetki Kodu                                                                                  | Filtre istesi Belge No Raporlama + Veri Attamu + Ya Malzeme Figl (13) UGF2022-00003 21/03/2022                                                       | Çıkış Ambarı<br>dm • İndirilen Dosyatar<br>Üretimden Giriş Fişi 🔘   | Giriş Ambarı Tutar                                                                                                    | 1000         | - 40<br>- 40<br>- 40    |
| Tarih *<br>21/03/2022 (<br>21/03/2022 (                                         | Türü<br>(13) Üretimden Giriş Fişi<br>(13) Üretimden Giriş Fişi   | <ul> <li>P filtrelei aç</li> <li>Fiş No</li> <li>UGF2022-00001</li> <li>UGF2022-00002</li> </ul>  | kaydet temizle<br>Durum<br>Onaylanmış<br>Onaylanmış<br>Navene Fişleri<br>Na*<br>Tarih*<br>Saat<br>Ozel Kod<br>Yetki Kodu<br>Belee No                                                                        | filtre istesi Belge No Rapotene + Veri Attanıs + Ya Malzeme Fiji (13) UGF2022-00003 22/49 22:49                                                      | Çıkış Ambarı<br>dım • İndirilen Doyyalar<br>Örretimden Giriş Fişi 🔘 | Giriş Ambarı Tutar                                                                                                    | 1000         | 887<br>887<br>888       |
| Tarih         *           21/03/2022         ()           21/03/2022         () | Türü<br>(13) Üretimden Giriş Fişi<br>(13) Üretimden Giriş Fişi   | <ul> <li>P filtrelei aç</li> <li>Fiş No</li> <li>UGF2022-00001</li> <li>UGF2022-00002</li> </ul>  | kaydet temizle<br>Durum<br>Onaylanmış<br>Onaylanmış<br>İşlemler • Düzenle •<br>Malzerne Fişleri<br>Na*<br>Tarih*<br>Sast<br>Özel Kod<br>Yetki Kodu<br>Beige No                                              | Beige No           Reportema * Vari Attanna * Ya           *           Matzame Figi (13)           UGF2022-0003           21/03/2022           22:49 | Çıkış Ambarı<br>dm = İndrilen Doryalar<br>Üretimden Giriş Fişi 🔘    | Giriş Ambarı Tutar                                                                                                    | 1000         | - 400<br>- 400<br>- 400 |
| Tarih 21/03/2022 ((<br>21/03/2022 ()                                            | Türü<br>(13) Üretimden Giriş Fişi<br>(13) Üretimden Giriş Fişi   | <ul> <li>F filtrelei aç</li> <li>Fig No</li> <li>UGF2022-00001</li> <li>UGF2022-00002</li> </ul>  | kaydet temizle<br>Durum<br>Onaylanmış<br>Onaylanmış<br>Malzeme Fişleri<br>No*<br>Tarih*<br>Sast<br>Ozel Kod<br>Yetki Kodu<br>Belge No<br>Etikatler                                                          | filtre istesi   Rege No   Regeriama    Vari Attams                                                                                                   | Çıkış Ambarı<br>dm = İndrilen Dovyalar<br>Üretimden Giriş Fişi O    | Giriş Ambarı Tutar                                                                                                    |              |                         |
| Tarih *<br>21/03/2022 ((<br>21/03/2022 ()                                       | Türü<br>(13) Üretimden Giriş Fişi<br>(13) Üretimden Giriş Fişi   | <ul> <li>F filtrelei aç</li> <li>Fig No</li> <li>UGF2022-00001</li> <li>UGF2022-00002</li> </ul>  | kayde temizle<br>Darum<br>Onaylanmış<br>Onaylanmış<br>Malzeme Fişleri<br>Malzeme Fişleri<br>Malzeme Fişleri<br>Malzeme Fişleri<br>Malzeme Fişleri<br>Malzeme Fişleri<br>Yetki Kodu<br>Belge No<br>Eliketler | filtre listesi  Reportana + Veri Attannı + Ya  Matzame Fişi (13)  UGF2022-00003  21/03/2022  Eble                                                    | Çıkış Ambarı<br>dm • İndrilen Doyyalar<br>Üretimden Giriş Fişi 🖸    | Giriş Ambarı     Tutar       Image: State State |              |                         |

## <u>ÖRNEK 2:</u>

## FİRE FİŞİ (FIRE000)

| 8       |                        |                | Kayıt Numa            | ralama Şablonu (Ürün Gelişti | irme Lisansı - Ticari Kullanımı | Yasal Değildir!) |                       |
|---------|------------------------|----------------|-----------------------|------------------------------|---------------------------------|------------------|-----------------------|
|         |                        |                |                       |                              |                                 |                  |                       |
| Kod*    | FIRE000                |                |                       |                              |                                 |                  |                       |
| Acklama | fre                    |                |                       |                              |                                 |                  |                       |
|         |                        |                |                       |                              |                                 |                  |                       |
| Genel   | Filtre Seçenekleri Num | ara Bölümleri  |                       |                              |                                 |                  |                       |
| •       | Türü                   | Uzunluk (kar.) | Özellik               | Başlangıç                    | Bitiş                           | Boşluk           | Sirala                |
|         | 1 Sabit                | 4              | <belirsiz></belirsiz> | FIRE                         | FIRE                            | 0                | Sağdan sola (sayısal) |
|         | 2 Arbrimi              | 3              | <belirsiz></belirsiz> | 001                          | 999                             | 0                | Sağdan sola (sayısal) |
|         | 3 Sabit                | 0              | <belirsiz></belirsiz> |                              |                                 | 0                | Sağdan sola (sayısal) |
|         | 4 Sabit                | 0              | <belirsiz></belirsiz> |                              |                                 | 0                | Sağdan sola (sayısal) |
|         | 5 Sabit                | 0              | <belirsiz></belirsiz> |                              |                                 | 0                | Sağdan sola (sayısal) |
|         | 6 Sabit                | 0              | <belirsiz></belirsiz> |                              |                                 | 0                | Sağdan sola (sayısal) |
|         | 7 Sabit                | 0              | <belirsiz></belirsiz> |                              |                                 | 0                | Sağdan sola (sayısal) |
|         | 8 Sabit                | 0              | <belirsiz></belirsiz> |                              |                                 | 0                | Sağdan sola (sayısal) |
|         | 9 Sabit                | 0              | <belirsiz></belirsiz> |                              |                                 | 0                | Sağdan sola (sayısal) |
|         | 10 Sabit               | 0              | <belirsiz></belirsiz> |                              |                                 | 0                | Sağdan sola (sayısal) |
|         | 11 Sabit               | 0              | <belirsiz></belirsiz> |                              |                                 | 0                | Sağdan sola (sayısal) |
|         | 12 Sabit               | 0              | <belirsiz></belirsiz> |                              |                                 | 0                | Sağdan sola (sayısal) |
|         | 13 Sabit               | 0              | <belirsiz></belirsiz> |                              |                                 | 0                | Sağdan sola (sayısal) |
|         | 14 Sabit               | 0              | <belirsiz></belirsiz> |                              |                                 | 0                | Sağdan sola (sayısal) |
|         | 15 Sabit               | 0              | <belirsiz></belirsiz> |                              |                                 | 0                | Sağdan sola (sayısal) |
|         | 16 Sabit               | 0              | <belirsiz></belirsiz> |                              |                                 | 0                | Sağdan sola (sayısal) |

Yukarıdaki şekilde numaralandırma yapılmış bir işlem için aşağıdaki örnek sonuç alınacaktır.

| me Fişleri         | 8              |                                                                                |                                                       |                |         |                                         |       |    |
|--------------------|----------------|--------------------------------------------------------------------------------|-------------------------------------------------------|----------------|---------|-----------------------------------------|-------|----|
|                    |                | 🗸 📻 filtreleri aç                                                              | kaydet temizle filtre                                 | listesi        |         |                                         |       |    |
| Tarih <sup>4</sup> | * Türü         | Fiş No                                                                         | Durum                                                 | Belge No       | Çıkış A | mbarı Giriş Ambarı                      | Tutar |    |
| 01/03/2022         | (11) Fire Fişi | FIRE001                                                                        | Onaylanmış                                            |                |         |                                         |       | 0, |
| 01/03/2022         | (11) Fire Fişi | FIRE002                                                                        | Onaylanmış                                            |                |         |                                         |       | 0, |
| 01/03/2022         | (11) Fire Fişi | FIRE003                                                                        | Onaylanmış                                            |                |         |                                         |       | 0, |
|                    |                | Malzeme Fişleri                                                                | Malzeme Fişi (11                                      | 1) Fire Fişi 🙁 |         |                                         |       |    |
|                    |                | Malzeme Fişleri                                                                | Malzeme Fişi (1)                                      | 1) Fire Fiși 🛛 | 10      | Organizasvonel Birim*                   | 1000  |    |
|                    |                | Malzeme Fişleri<br>No*<br>Tarih*                                               | Malzeme Fişi (1)                                      | 1) Fire Fişi 🛛 | B       | Organizasyonel Birim*<br>Ambar          | 1000  |    |
|                    |                | Malzeme Fişleri<br>No*<br>Tarih*<br>Saat                                       | Malzeme Fişi (1)<br>FIRE004<br>01/03/2022 m<br>23:07  | 1) Fire Fiși 🗿 | 58      | Organizasyonel Birim*<br>Ambar<br>Bölüm | 1000  |    |
|                    |                | Malzeme Fişleri<br>No*<br>Tarih*<br>Saat<br>Özel Kod                           | Malzeme Fişi (13<br>FIRE004<br>01/03/2022 mi<br>23:07 | 1) Fire Fiși 🥥 | 12      | Organizasyonel Birim*<br>Ambar<br>Bölüm | 1000  |    |
|                    |                | Malzeme Fişleri<br>No*<br>Tarih*<br>Saat<br>Özel Kod<br>Yetki Kodu             | Malzeme Fişi (13<br>FIRE004<br>01/03/2022             | 1) Fire Fişi 🧿 |         | Organizasyonel Birim*<br>Ambar<br>Bölüm | 1000  |    |
|                    |                | Malzeme Fişleri<br>No*<br>Tarih*<br>Saat<br>Özel Kod<br>Yetki Kodu<br>Belge No | Malzeme Figi (11<br>FIRE004<br>01/03/2022 m<br>23:07  | 1) Fire Figi O | 13      | Organizasyonel Birim*<br>Ambar<br>Bölüm | 1000  |    |